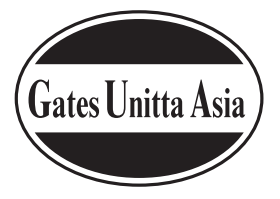

# 音波式ベルト張力計 し-550 アプリケーションソフトウェア 取扱説明書

U-550アプリケーションソフトウェアは、

ゲイツ・ユニッタ・アジア株式会社のホームページ(http://www.unitta.co.jp/) トップ画面 SUPPORTの、U-550アプリケーションソフトウェアダウンロードより ダウンロードして、ご使用ください。

対応OS:日本語版 Microsoft Windows 8/10

# 目次

| 1.概要                 | · 1 |
|----------------------|-----|
| 1.1 動作環境             | · 1 |
| 1.2 インストール           | · 1 |
| 2.プログラム機能一覧          | 2   |
| 3.U550アプリケーション メイン画面 | 3   |
| 3.1 メイン画面            | 3   |
| 3.1.1 画面説明           | 3   |
| 3.1.2 測定結果表示エリア説明    | • 4 |
| 3.2 判定設定画面           | - 5 |
| 3.2.1 画面説明           | - 5 |
| 3.3 時計関連画面           | • 5 |
|                      |     |

| 3.3.1 画面説明          | 5     |
|---------------------|-------|
| 3.4 データ関連画面         | - 6   |
| 3.4.1 画面説明          | - 6   |
| 4.USTMメイン画面 ······  | 7     |
| 4.1 メイン画面           | - · 7 |
| 4.1.1 メイン画面説明       | - · 7 |
| 4.1.2 測定結果表示エリア説明・  | 8     |
| 5.パラメータ設定 メイン画面     | - 9   |
| 5.1 メイン画面           | - 9   |
| 5.1.1 メイン画面説明       | - 9   |
| 5.1.2 パラメータ設定エリア説明… | 10    |
|                     |       |

1.概要

本仕様書は、U-550 PCアプリケーションの機能概要について記述します。

本アプリケーションを使用すると、音波式張力計U-550に蓄積した測定データをパーソナルコンピュータ (以下PCと略す)に一括取り込みすることができます。

また、U-507D測定データ受信ソフトの機能(測定したデータを都度PCに取り込む機能)を「USTMエミュレート」として踏襲しています。

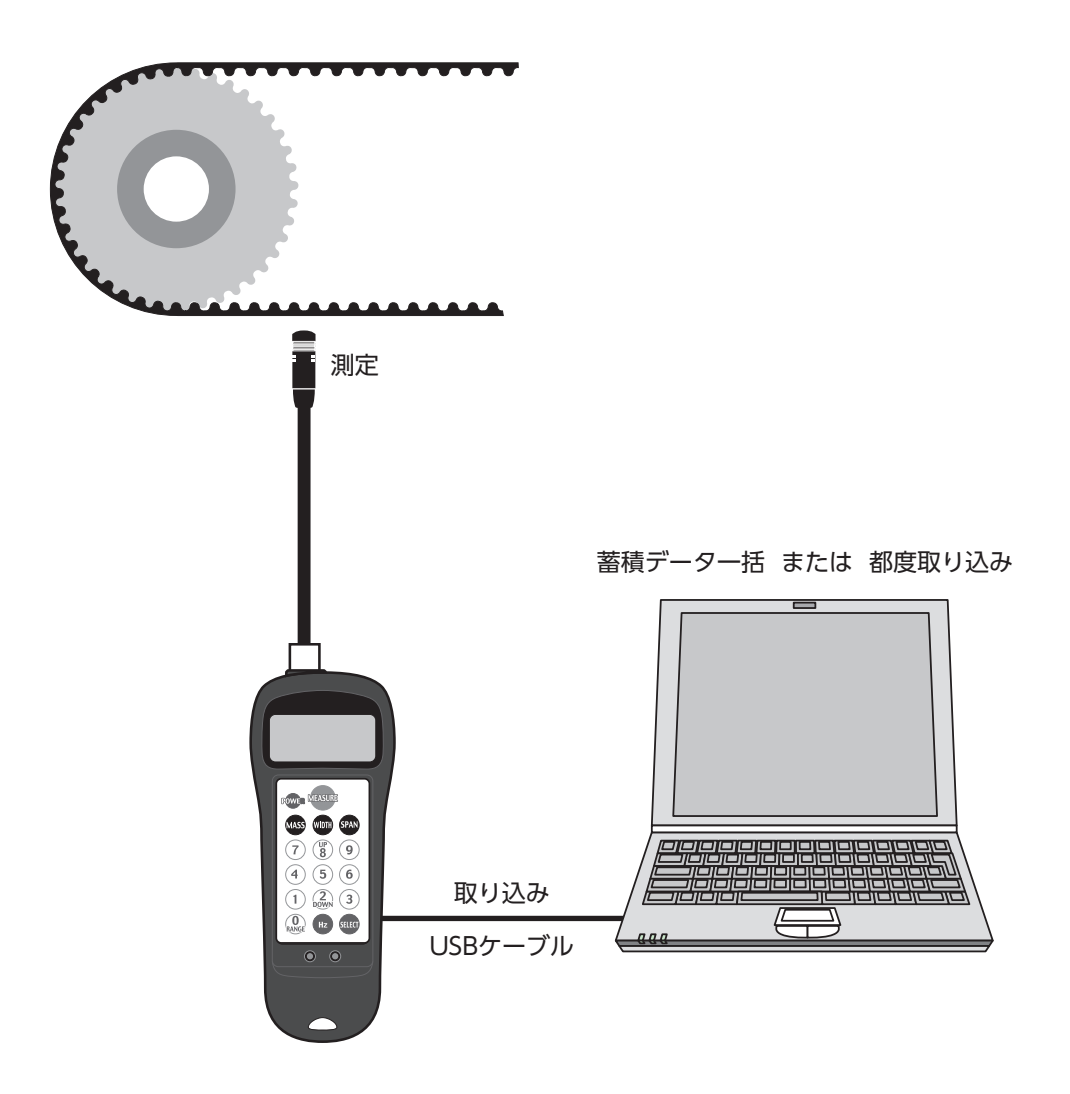

#### 1-1 動作環境

・x86 プロセッサ ・x64 プロセッサ ・日本語版 Microsoft Windows 8/10

## 1-2 インストール

・セットアップディスクの"Setup.exe"を実行します。 ・その後画面の指示に従ってセットアップを行ってください。 2.プログラム機能一覧

U-550アプリケーションの機能一覧を以下に示します。

| 機能         | 概要                                                                                    |
|------------|---------------------------------------------------------------------------------------|
| 測定結果読込     | U-550端末に保持されている測定結果を読み込み画面に表示します。                                                     |
| 測定結果CSV出力  | 読み込んだ測定結果をCSV形式のファイルに出力します。                                                           |
| 時刻設定機能     | 端末内蔵RTCに時刻を設定します。                                                                     |
| 上下限値設定     | 端末に測定データを判定するための上下限値を設定します。<br>※端末はこの値を使用し、測定したデータ(張力または周波数)を判定します。                   |
| 測定結果クリア    | 端末に保持されている測定結果をすべて削除します。                                                              |
| USTMIミュレート | USTM(U-507 Sound Wave Style Tension Merer)と同等の機能。<br>※USTMの機能についてはUSTMのマニュアルをご参照ください。 |
| パラメータ設定機能  | 端末のパラメータ値を設定する。                                                                       |

# 3.U-550アプリケーション メイン画面

# 3.1 メイン画面

プログラムを起動すると以下の画面が表示されます。

| 🛃 U550 | )              |      |                |      |        |               |            |          |       |       |         |         | × |
|--------|----------------|------|----------------|------|--------|---------------|------------|----------|-------|-------|---------|---------|---|
| ファイル(  | <u>F</u> ) ツール | ∧ ⊡  | ルプ( <u>H</u> ) |      |        |               |            |          |       |       |         |         |   |
| 0      | データ取得          | ŧ    | ß              | CSV出 | 'n     | <b>4</b> USTM | E          | パラメーク    | 設定    |       |         |         |   |
| RecNo. | UnitNo.        | Mass | Width          | Span | SelNo. | DateTime      | Tension(N) | Freq(Hz) | Lower | Upper | JdgType | JdgRslt |   |
|        |                |      |                |      |        |               |            |          |       |       |         |         |   |
|        |                |      |                |      |        |               |            |          |       |       |         |         |   |
|        |                |      |                |      |        |               |            |          |       |       |         |         |   |
|        |                |      |                |      |        |               |            |          |       |       |         |         |   |
|        |                |      |                |      |        | 2             |            |          |       |       |         |         |   |
|        |                |      |                |      |        |               |            |          |       |       |         |         |   |
| -      |                |      |                |      |        |               |            |          |       |       |         |         |   |
|        |                |      |                |      |        |               |            |          |       |       |         |         |   |
|        |                |      |                |      |        |               |            |          |       |       |         |         |   |
|        |                |      |                |      |        |               |            |          |       |       |         |         |   |

# 3.1.1 画面説明

| No. | 説明                                                                       |
|-----|--------------------------------------------------------------------------|
| 0   | 「データ取得」ボタン<br>USBケーブルで接続されているU-550より、保持されている測定結果を取得します。(取得できる件数の最大は500件) |
| 2   | 「測定結果表示エリア」<br>測定結果を表示します。表示内容についてはP.4(3.1.2)をご参照ください。                   |
| 8   | 「CSV出力」ボタン<br>❷に表示されている測定結果をCSV形式のファイルに保存します。                            |
| 4   | [USTM]ボタン<br>USTMエミュレーションを起動します。                                         |
| 6   | 「パラメータ設定」ボタン<br>パラメータ設定画面を開きます。                                          |

# 3.1.2 測定結果表示エリア説明

| RecNo.     | データの記録番号(1からの連番)                         |
|------------|------------------------------------------|
| UnitNo.    | U-550に記録する端末識別番号 ※現状は未使用のため常に「1」が表示されます。 |
| Mass       | 測定時の単位重量 (gf/mm)                         |
| Width      | 測定時のベルト幅(mm/R)                           |
| Span       | 測定時のスパン長(mm)                             |
| SelNo.     | 測定時に端末で選択されていたSel番号(0~39)                |
| DateTime   | 測定時の時刻(yy/mm/dd hh:MM:ss)                |
| Tension(N) | 測定した張力値                                  |
| Freq(Hz)   | 測定した周波数                                  |
| Lower      | 測定時に判定した下限値                              |
| Upper      | 測定時に判定した上限値                              |
| JdgType    | 測定時の判定タイプ(N:張力値 Hz:周波数:判定なし)             |
| JdgRslt    | 判定時の判定結果(GOOD/HIGH/LOW,:判定なし)            |

#### 3.2 判定設定画面

メイン画面の「メニュー」→「オプション」を選択し、 タブの「判定設定」を選択することで表示されます。

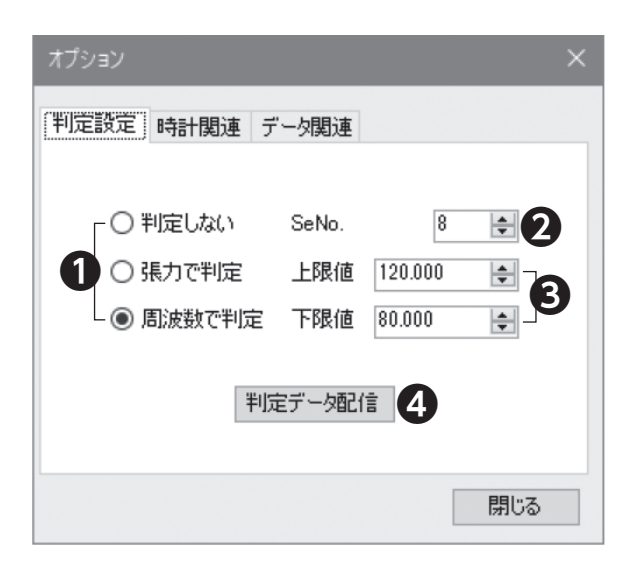

# 3.2.1 画面説明

| No. | 説明                                     |
|-----|----------------------------------------|
| 0   | ラジオボタンで測定結果の判定タイプを設定します。               |
| 2   | パラメータ番号(0~39)を選択します。                   |
| 3   | 判定時の上限値・下限値を設定します。                     |
| 4   | 「判定データ配信」ボタン<br>U-550に測定結果の判定情報を設定します。 |

## 3.3 時計関連画面

メイン画面の「メニュー」→「オプション」を選択し、 タブの「時計関連」を選択することで表示されます。

| オプション                 | ×  |
|-----------------------|----|
| 判定設定 時計関連 データ関連       |    |
|                       |    |
| 1 2020/09/09 13:43:58 |    |
| 2 時刻設定                |    |
|                       |    |
|                       |    |
| 閉                     | 53 |

#### 3.3.1 画面説明

| No. | 説明                                  |
|-----|-------------------------------------|
| 0   | 年・月・日・時・分・秒を設定します。                  |
| 2   | 「時刻設定」ボタン<br>上記❶の時刻をU550のRTCに設定します。 |

#### 3.4 データ関連画面

メイン画面の「メニュー」→「オプション」を選択し、 タブの「データ関連」を選択することで表示されます。

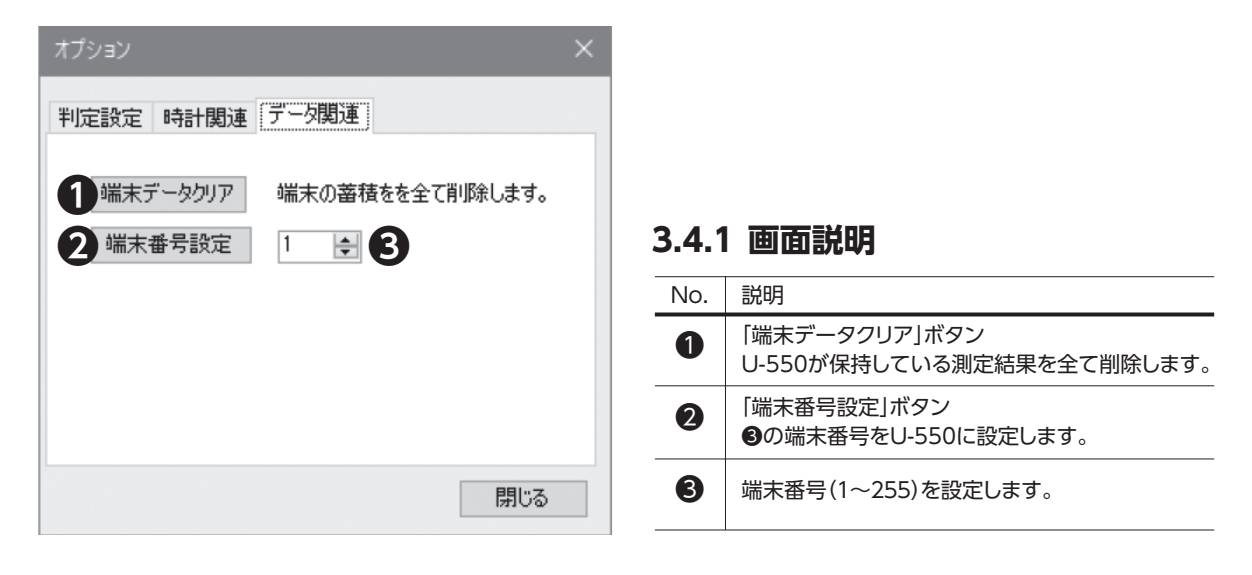

# 4. USTM メイン画面

# 4.1 メイン画面

メイン画面の「USTM」ボタンを押すと以下の画面が表示されます。

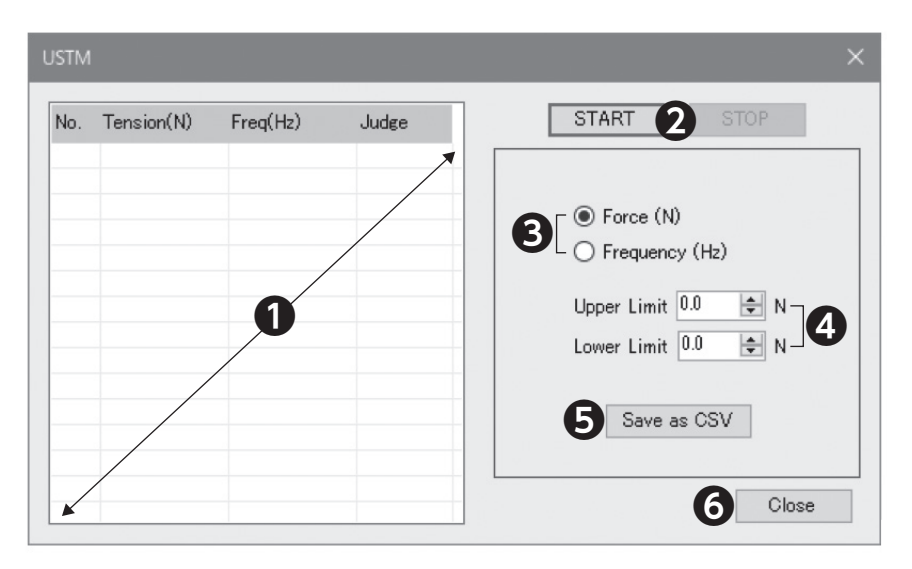

# 4.1.1 メイン画面説明

| No. | 説明                                                                                                    |
|-----|----------------------------------------------------------------------------------------------------|
| 0   | 「測定結果エリア」<br>測定結果を表示する。表示内容についてはP.8(4.1.2)をご参照ください。                                                                                     |
| 2   | 「START」/「STOP」ボタン<br>測定結果の取得を開始/停止します。                                                                                                  |
| 8   | 「Force」/「Frequency」ラジオボタン<br>測定結果の判定タイプを設定します。(Force=張力で判定 Frequency=周波数で判定)                                                            |
| 4   | [Hight Limit]/[Low Limit]テキストボックス<br>判定用の上下限値を設定します。(0.0 ~ 9999.0)<br>HigthとLowともに0.0であった場合、判定は行われません。<br>テキストボックス内が空であった場合は0.0とみなされます。 |
| 6   | 「Save as CSV」ボタン<br>●に表示されている内容をCSV形式のファイルに出力します。                                                                                       |
| 6   | 「Close」ボタン<br>USTMを終了する。終了するとU-550アプリケーション メイン画面に戻ります。                                                                                  |
| -   |                                                                                                    |

# 4.1.2 測定結果表示エリア説明

| No.        | データ番号(1からの連番)                                |
|------------|----------------------------------------------|
| Tension(N) | 取得した張力値を表示します。                               |
| Freq (Hz)  | 取得した周波数を表示します。                               |
| Judeg      | 取得した測定値の判定結果を表示します。(GOOD / HIGH / LOW,:判定なし) |

# 5. パラメータ設定 メイン画面

# 5.1 メイン画面

メイン画面の「パラメータ設定」ボタンを押すと以下の画面が表示されます。

ラメータ設定

|      |       |      |      | パラ    | メータ受信        | //=      | ラメータ送信 | ファイル読込 | ファイル保存  |            |
|------|-------|------|------|-------|--------------|----------|--------|--------|---------|------------|
| ファイ  | ル名 4  |      |      |       |              | 2        |        |        | Ð       |            |
| No   | かわが名料 | 5 名称 | MASS | ₩IDTI | H SPA        | N        | 判定     | 上限値    | 下限値     |            |
| 00 🗆 | 1.5GT | *    | 0.0  | ÷ 0.0 | ÷ 0          | <b>*</b> | 判定なし▼  | 0.000  | 0.000   | ¢ <b>*</b> |
| 01 🗆 | 1.5GT | *    | 0.0  | ÷ 0.0 | <b>‡</b> 0   | -        | 判定なし ▼ | 0.000  | € 0.000 | ÷          |
| 02 🗌 | 1.5GT | ·    | 0.0  | ÷ 0.0 | <b>‡</b> 0   | *        | 判定なし ▼ | 0.000  | ÷ 0.000 | ÷          |
| 03 🗌 | 1.5GT | •    | 0.0  | ÷ 0.0 | ÷ 0          | -        | 判定なし・  | 0.000  | 0.000   | ÷          |
| 04 🗌 | 1.5GT | •    | 0.0  | ÷ 0.0 | ÷ 0          | -        | 判定なし   | 0.000  | 0.000   | ÷          |
| 05 🗌 | 1.5GT | *    | 0.0  | ÷ 0.0 | ÷ 0          | <b>+</b> | 利定なし・  | 0.000  | ÷ 0.000 | ÷          |
| 06 🗌 | 1.5GT | ·    | 0.0  | ÷ 0.0 | ÷ 0          | *        | 判定なし ▼ | 0.000  | € 0.000 | ÷          |
| 07 🗆 | 1.5GT | ·    | 0.0  | ÷ 0.0 | <b>B</b> (1) | +        | 判定なし ▼ | 0.000  | 0.000   | ÷          |
| 08 🗌 | 1.5GT | *    | 0.0  | ÷ 0.0 | ÷ 0          | -        | 判定なし・  | 0.000  | 0.000   | •          |
| 09 🗆 | 1.5GT | ·    | 0.0  | 0.0   | ÷ 0          | -        | 判定なし・  | 0.000  | 0.000   | •          |
| 10 🗆 | 1.5GT | ·    | 0.0  | ÷ 0.0 | ÷ 0          | •        | 判定なし▼  | 0.000  | 0.000   | ÷          |
| 11 🗆 | 1.5GT | •    | 0.0  | ÷ 0.0 | <b>‡</b> 0   | <b>*</b> | 利定なし - | 0.000  | ÷ 0.000 | ÷          |
| 12 🗆 | 1.5GT |      | 0.0  | ÷ 0.0 | ÷ 0          | *        | 判定なし▼  | 0.000  | € 0.000 | ÷          |
| 13 🗆 | 1.567 | *    | 0.0  | ÷ 0.0 | ÷ 0          | -        | 判定なし・  | 0.000  | 0.000   | •          |
| 14   | 1.5GT | *    | 0.0  | ÷ 0.0 | ÷ 0          | •        | 判定なし ▼ | 0.000  | 0.000   | •          |

# 5.1.1 画面説明

| No. | 説明                                                                                                    |
|-----|----------------------------------------------------------------------------------------------------|
| 0   | 「パラメータ設定エリア」<br>U-550のパラメータ設定値を表示します。表示内容についてはP.10(5.1.2)をご参照ください。                                                      |
| 2   | 「パラメータ受信」/「パラメータ送信」ボタン<br>U-550とPCアプリケーション間で設定値の受け渡しをします。<br>パラメータ受信: U-550 ⇒ PCアプリケーション<br>パラメータ送信: PCアプリケーション ⇒ U-550 |
| 8   | 「ファイル読込」/「ファイル保存」ボタン<br>パラメータ設定値をxmlファイルに読み書きをします。                                                                      |
| 4   | 「ファイル名表示エリア」<br>「ファイル読込」ボタンで読み込んだファイル名を表示します。                                                                           |

# 5.1.2 パラメータ設定エリア説明

| No.(CheckBox) | パラメータ番号(00~39)<br>CheckBoxをチェックすると(名称、MASS)をプリセット値から選択出来ます。 |
|---------------|-------------------------------------------------------------|
| カタログ名称        | プリセット値の設定名称を選択します。                                          |
| 名称            | 任意の設定名称を設定します。                                              |
| MASS          | 単位質量を設定します。                                                 |
| WIDTH         | ベルト幅を設定します。                                                 |
| SPAN          | 軸間距離を設定します。                                                 |
| 判定            | 測定結果の判定タイプを設定します。<br>(判定なし/張力/周波数)                          |
| 上限値           | 判定時の上限値を設定します。                                              |
| 下限值           | 判定時の下限値を設定します。                                              |

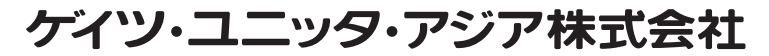

U-550APPL\_V01

本社 〒556-0022 大阪市浪速区桜川4-4-26 TEL.06-6563-1284 FAX.06-6563-1285

ニッタグループ 🕨 ニッタ | ケイツ・ユニッタ・アジア | ニッタ・デュポン 🔍

2021年3月26日 1,000部 .D